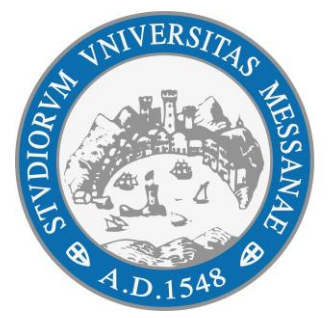

# Università degli Studi di Messina

# Vademecum per l'iscrizione al Semestre filtro

| Medicina e Chirurgia            | LM-41 |
|---------------------------------|-------|
| Odontoiatria e Protesi Dentaria | LM-46 |
| Medicina Veterinaria            | LM-42 |

Anno Accademico 2025/2026

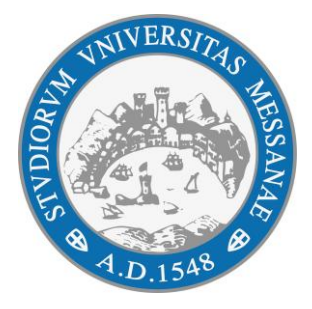

# Anno Accademico 2025/2026

# Checklist

FASE 1 Registrati e iscriviti su Universitaly Dal 23 giugno alle ore 17.00 del 25 luglio 2025

#### FASE 2

Registrati e iscriviti su Esse3 Dalle ore 8:00 del 26 giugno alle ore 17.00 del 25 luglio 2025 pagando il contributo forfettario per il semestre filtro pari a 250,00 € entro le ore 17.00 del 25 luglio 2025

#### FASE 3

Sostieni gli esami di profitto del semestre filtro - primo appello: 20 novembre 2025, ore 11:00; - secondo appello: 10 dicembre 2025, ore 11:00.

# 1 - FINALITÀ

- Il presente vademecum disciplina le modalità di iscrizione al semestre filtro dei corsi di Laurea magistrale a ciclo unico a numero programmato a livello nazionale in Medicina e Chirurgia (LM-41), Odontoiatria e Protesi Dentaria (LM-46) e Medicina Veterinaria (LM-42), abilitanti alla professione, per l'anno accademico 2025/2026, in conformità alle previsioni dei decreti ministeriali n. 418 del 30/05/2025 e n. 431 del 20/06/2025 e dei relativi allegati.
- 2. Le informazioni riguardanti i corsi di studio (regolamento, requisiti di accesso, piano didattico, obiettivi formativi, informazioni e contatti ecc.) sono disponibili sul sito istituzionale di Ateneo.

# 2 – MODALITA' OPERATIVE DI ISCRIZIONE AL SEMESTRE FILTRO

1. L'iscrizione al semestre filtro è articolata in **due livelli**.

#### (1) Iscrizione su UNIVERSITALY

Il candidato deve accedere al portale Universitaly (<u>https://www.universitaly.it/</u>) e iscriversi inderogabilmente attraverso la procedura attiva dal 23 giugno 2025 al 25 luglio 2025, ore 17:00 ora italiana.

**Tale iscrizione è propedeutica e necessaria per il passaggio al livello successivo (iscrizione su Esse3).** All'atto dell'iscrizione sul sito di Universitaly, il candidato deve:

• scegliere una delle Classi di Laurea Magistrale a Ciclo Unico tra Medicina e Chirurgia (LM41), Odontoiatria e Protesi Dentaria (LM-46) e Medicina Veterinaria (LM-42);

• selezionare la sede del corso afferente alla Classe prescelta, ove intende frequentare il semestre filtro;

• selezionare almeno 10 sedi del corso afferente alla Classe di Laurea Magistrale a Ciclo Unico prescelta, ove intende proseguire al secondo semestre. Si precisa che la prima sede selezionata deve coincidere con quella individuata dallo studente per il semestre filtro;

• scegliere, come corso di studio affine, un corso afferente a una delle Classi di Laurea o Laurea Magistrale a Ciclo Unico tra Scienze Biologiche (L-13), Biotecnologie (L-2), Scienze Zootecniche e Tecnologie delle Produzioni Animali (L-38), Farmacia e Farmacia Industriale (LM-13), ovvero uno dei corsi afferenti alle Classi di Laurea per le professioni sanitarie definite dal D.M. n 418 e aggiornate annualmente con provvedimento ministeriale;

• selezionare almeno 10 sedi del corso affine prescelto ove lo studente intende proseguire al secondo semestre, in caso di mancata collocazione in posizione utile nella graduatoria di merito;

• in caso di invalidità uguale o superiore al 66% o disabilità con certificazione di cui all'articolo 3, comma 3, della legge n. 104/1992, dichiarare di essere in possesso del relativo certificato d'invalidità;

• nel caso in cui lo studente sia già iscritto a un corso afferente alle Classi LM-41, LM-46 o LM-42 o a un corso affine, indicare quali degli insegnamenti, tra quelli di cui all'articolo 4 comma 2, del presente decreto, ha già frequentato, presentando documentazione idonea a dimostrare l'avvenuta frequenza;

• dichiarare di essere in possesso di un ISEE e di un ISPE uguale o inferiore al valore di cui al decreto direttoriale adottato annualmente ai sensi dell'articolo 4, comma 3, del decreto ministeriale 17 dicembre 2021, n. 1320.

Fa fede in ogni caso l'ultima "conferma" espressa dallo studente entro il termine ultimo per la presentazione delle domande di iscrizione.

# (2) Iscrizione su ESSE3

Il candidato deve effettuare l'iscrizione su Esse3 (<u>https://unime.esse3.cineca.it</u>) dalle ore 8:00 del 26 giugno 2025 ed entro il termine perentorio del 25 luglio 2025 ore 17:00 ora italiana, secondo le seguenti fasi:

- ISCRIZIONE AL CONCORSO "SEMESTRE FILTRO" (descritta dalla lettera "a" alla lettera "c")
- ISCRIZIONE AL "SEMESTRE FILTRO" (descritta dalla lettera "d" alla lettera "e")

**ATTENZIONE:** per il corretto completamento dell'operazione è necessario che il **codice fiscale** indicato sul portale <u>www.universitaly.it</u> sia identico a quello indicato sul portale di Ateneo <u>https://unime.esse3.cineca.it</u>. Inoltre, ai fini della partecipazione alle lezioni, **coloro che non hanno ancora conseguito il titolo di accesso (diploma di scuola secondaria di secondo grado o altro titolo di studio conseguito all'estero e idoneo conseguito secondo la normativa vigente) dovranno aggiornare su Esse3 entro il 25/07/2025 la relativa votazione ottenuta.** 

a) collegarsi al sito <u>https://unime.esse3.cineca.it</u> e registrarsi accedendo dalla sezione "Registrazione con Spid" completando tutti i campi obbligatori e seguire le istruzioni fino alla creazione delle credenziali istituzionali (oppure accedere direttamente inserendo le credenziali già possedute).

N.B: È importante conservare le proprie credenziali istituzionali, poiché saranno richieste ad ogni accesso al proprio profilo personale in <u>https://unime.esse3.cineca.it;</u>

b) selezionare dal Menù in alto a destra la voce "Segreteria" > "Concorsi Nazionali" > "Semestre filtro" e infine cliccare su "Iscrizione". In questa fase non è richiesto il versamento di contributi.

c) Dopo aver completato la fase descritta al punto b, **attendere un minimo di 10 minuti** prima di procedere con i passaggi che seguono.

d) selezionare dal Menù in alto a destra la voce "Segreteria" > "Immatricolazione" > "Immatricolazione Standard" > "Immatricolazione ai corsi ad accesso programmato" > Tipologia corso: "Semestre filtro Medicina" > "Semestre Filtro".

**ATTENZIONE:** l'indicazione "Semestre Filtro Medicina" vale per tutti e tre i corsi di laurea, indipendentemente dal corso di interesse.

e) Rispondere agli eventuali questionari proposti, confermare la domanda di immatricolazione e procedere fino alla generazione dell'avviso di **pagamento PagoPa del Contributo forfettario semestre filtro** pari a euro 250,00 (duecentocinquanta/00), fatti salvi i casi di esonero totale o parziale previsti dalla normativa vigente in materia di tasse universitarie.

# 3 – CONTATTI E ASSISTENZA

- Procedure da svolgere nel **portale Universitaly**: contatti disponibili all'interno del portale universitaly: <u>https://www.universitaly.it/</u>
- Procedure da svolgere nel portale Esse3 dell'Ateneo: Welcome Point
- Per eventuali richieste di informazioni circa la procedura di iscrizione al semestre filtro è attivo **presso il Ministero** il seguente indirizzo di posta elettronica dedicato: <u>infosemestreaperto@mur.gov.it</u>